## NINO II Kellnerschloss | Umstellung USB > COM

Um das Nino Kellnerschloss konfigurieren zu können benötigen Sie zunächst die iButton Utility, diese finden Sie <u>hier</u>.

Öffnen Sie nun die Utility und verbinden Sie sich über das Interface USB KB

| A4( )/                                                                                                    | Interface                                       | Connect Device       |
|----------------------------------------------------------------------------------------------------|-------------------------------------------------|----------------------|
| w version:                                                                                                    | <ul> <li>USB KB</li> <li>Serial Port</li> </ul> | CONTRECE DEVICE      |
| Jatus Setting                                                                                                    |                                                 |                      |
| iButton PreAmble Enable                                                                                                    |                                                 | Code                 |
| PostAmble Enable                                                                                                    |                                                 | NULL *               |
| Remove Data Enable                                                                                                    |                                                 |                      |
|                                                                                                    |                                                 | NULL 👻               |
| ID Code Auto Report     Output start     Output le       Buzzer Enable     Image: Comparison of the start     Image: Comparison of the start | ength KB Country                                | FW Update            |
| Change Mode                                                                                                    | Ge                                              | et Status Set Status |

Anschließend können Sie das Schloss über den Button "to Serial" umstellen auf seriell.

| /W Version: 1BT2-005 |              | Intr<br>O     | Interface<br>USB KB<br>Serial Port |            | Device     |
|----------------------|--------------|---------------|------------------------------------|------------|------------|
|                      |              | CC            | DM6                                |            | - V        |
| tatus Setting        |              |               |                                    |            |            |
| Button               |              |               |                                    |            |            |
| PreAmble Enable      |              |               |                                    | ASCIL      | Code       |
| IIIIII               |              |               |                                    |            | NULL -     |
| PostAmble Enable     |              |               |                                    |            |            |
| (*)                  |              |               |                                    |            | NULL -     |
| 📝 Remove Data Enable |              |               |                                    |            | <u></u>    |
|                      |              |               |                                    |            | NULL -     |
| ID Code Auto Report  | Output start | Output length | KB Country                         |            |            |
| 📝 Buzzer Enable      | 0            | 8             | USA                                | •          | FW Update  |
| hange Interface      |              |               | 82                                 |            |            |
|                      |              |               |                                    | Set Statue | Sat Stahus |

Im Anschluss verliert die Utility die Verbdindung zum Schloss und muss geschlossen werden.

Nach erfolgreicher Umstellung finden Sie das Kellnerschloss im Gerätemanager unter dem nächsten freien COM Port, in diesem Fall COM8.

reaction (COM6)

🖤 Nuvoton Virtual Com Port (COM8)

Printer Port (LPT1)

Sollte dies nicht der Fall sein, prüfen Sie bitte unter Systemsteuerung > Programme und Funktionen ob der USB2COM Treiber installiert ist. Sie finden den Treiber <u>hier</u>.

Weiterführende Information zu unseren Produkten sowie Treiber und User Manuals finden Sie auf unserer Supportseite unter: <u>https://www.aures-support.com/DE/</u>

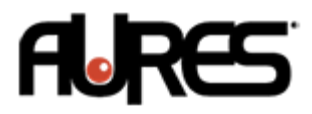